平成23年10月13日 TKCシステム開発研究所

# データベースファイルの圧縮・暗号化によってエラーが発生する場合の対応手順

ASP1000Rをご利用の際にパソコンに登録している「Microsoft SQLServer Express Editon」は、使用領域(バックアップを含む)を圧縮・暗号化しての運用をサポートしておりません。そのため、圧縮・暗号化されてしまうと、当パソコンでASP1000Rのインストール時や起動時にエラーが発生する場合があります。

以下の方法で、圧縮属性または暗号化属性を解除してください。

## 1.コンピュータにログインする。

管理者(Administrator)権限を持つユーザでログインしてください。

2. SQL Server 2005 Express Edition (TKCシステム専用)の動作を停止する。

(1) [スタート] - [すべてのプログラム] - [Microsoft SQL Server 2005] - [構成ツール] - [SQL Server 構成 マネージャ]を選択します。

- (2)「SQL Server 構成マネージャ」で[SQL Server 2005 のサービス]をクリックします。
- (3) [SQL Server (MSSQL2K54TKC)]の行を右クリックして、「停止」を選択します。
- (4)「SQL Server 構成マネージャ」を終了します。

| 🙀 SQL Server Configuration Manager                                                                                                    |                               |              |       |                             |         |             |
|----------------------------------------------------------------------------------------------------|-------------------------------|--------------|-------|-----------------------------|---------|-------------|
| ファイル(F) 操作(A) 表示(V) ヘルプ(H)                                                                                                    |                               |              |       |                             |         |             |
| In the second second se |                               |              |       |                             |         |             |
| SQL Server 構成マネージャ (ローカル)                                                                                                    | 名前                            | 状態           | 開始モード | ログオン                        | プロセス ID | サービスの種類     |
| ■ SQL Server 2005 のサービス                                                                                                    | SQL Server (MSSQL2K54TKC)     | 実行中          | 自動    | NT AUTHORITY¥NetworkService | 4768    | SQL Server  |
| ▶ 夏 SQL Server 2005 ネットワークの構成<br>▶ 夏 SQL Native Client の構成                                                                                                    | ක් SQL Server Browser         | 実行中          | 自動    | NT AUTHORITY¥NetworkService | 1992    | SQL Browser |
| SQL Server Configuration Manager                                                                                                    |                               | Ţ            | ,     |                             |         |             |
| ファイル(F) 操作(A) 表示(V) ヘルプ(H)                                                                                                    |                               | $\checkmark$ |       |                             |         |             |
|                                                                                                    | 400                           |              |       |                             |         |             |
| 🕵 SQL Server 構成マネージャ (ローカル)                                                                                                    | 名前                            | 状態           | 開始モード | ログオン                        | プロセス ID | サービスの種類     |
| ■ SQL Server 2005 のサービス                                                                                                    | 🔂 SQL Server (MSSQL2K54TKC) 🔇 | 停止           | 自動    | NT AUTHORITY¥NetworkService | 0       | SQL Server  |
| <ul> <li>▶ 見 SQL Server 2005 ネットワークの構成</li> <li>▶ 見 SQL Native Client の構成</li> </ul>                                                                                                    | ඩි SQL Server Browser         | 実行中          | 自動    | NT AUTHORITY¥NetworkService | 1992    | SQL Browser |
|                                                                                                    | <u>.</u>                      |              |       |                             |         |             |

# 3. ASP1000Rが使用しているデータベースファイルのあるフォルダを開く。

(1)スタートを右クリックして[エクスプローラー]又は[エクスプローラーを開く]をクリックします。
 (2)「C:¥Program Files¥Microsoft SQL Server¥MSSQL.1¥MSSQL¥Data」フォルダを開きます。
 フォルダ内に「A1K」、「TCT」から始まる名前のファイルが存在する場合は、当フォルダがASP1000R
 が利用しているフォルダになります。

ASP1000R以外にSQL Server2005を利用しているシステムが登録されている場合は、 「A1K」、「TCT」から始まる名前のファイルが存在しない場合があります。 次の手順で、ASP1000Rが利用しているフォルダを探してください。

「C:\Program Files\Microsoft SQL Server\」を開きます。

「MSSQL.1」フォルダ以外に「MSSQL.2」、「MSSQL.3」などのフォルダがありますので、それぞれのフォ ルダを開き、C:¥Program Files¥Microsoft SQL Server¥MSSQL.?¥MSSQL¥Dataフォルダの中を確認します。 C:¥Program Files¥Microsoft SQL Server¥MSSQL.?¥MSSQL¥Dataフォルダ内に「A1K」、「TCT」から始まる 名前のファイルが存在するフォルダが、ASP1000Rが利用しているフォルダになります。

| ■ ライブラリに追加 マ 共有 マ 新しいフォルダー           |     |                                |                  |                | · · ·     |
|--------------------------------------|-----|--------------------------------|------------------|----------------|-----------|
| S3A9077D002 (C:)                     | *   | 名前                             | 更新日時             | 種類             | サイズ       |
| 퉬 Intel                              |     | 38556DED-8376-4EC6-0D81-0E3EE8 | 2011/00/08 18:10 | セセュリティ証        | 1 KB      |
| 퉬 Program Files                      |     | A1K2010 920001                 | 2011/09/08 20:51 | SOL Server Dat | 5.120 KB  |
| 🔒 Adobe                              |     | A1K2010 920001                 | 2011/09/08 20:51 | SOL Server Dat | 23,552 KB |
| Apoint2K                             |     | A1K2010 CTRL CL                | 2011/09/08 20:51 | SOL Server Dat | 3,072 KB  |
| Atheros                              |     | A1K2010_CTRL_CL                | 2011/09/08 20:51 | SQL Server Dat | 3,072 KB  |
| Borland                              |     | A1K2011_920001                 | 2011/09/08 20:51 | SQL Server Dat | 5,120 KB  |
| Commen Siles                         |     | F A1K2011_920001               | 2011/09/08 20:51 | SQL Server Dat | 23,552 KB |
| Common Files                         |     | A1K2011_CTRL_CL                | 2011/09/08 20:51 | SQL Server Dat | 3,072 KB  |
| JUD Maker                            |     | A1K2011_CTRL_CL                | 2011/09/08 20:51 | SQL Server Dat | 3,072 KB  |
| 🕌 Intel                              | III | A1KCOMN_920001                 | 2011/09/08 20:51 | SQL Server Dat | 6,144 KB  |
| 🍶 Internet Explorer                  |     | F A1KCOMN_920001               | 2011/09/08 20:51 | SQL Server Dat | 4,096 KB  |
| 📕 Java                               |     | A1KCOMN_CTRL_CL                | 2011/09/08 18:59 | SQL Server Dat | 3,072 KB  |
| 📕 Microsoft Silverlight              |     | F A1KCOMN_CTRL_CL              | 2011/09/08 18:59 | SQL Server Dat | 3,072 KB  |
| Microsoft SQL Server                 |     | 📴 master                       | 2011/09/08 20:51 | SQL Server Dat | 4,096 KB  |
| 80                                   |     | 📴 mastlog                      | 2011/09/08 20:51 | SQL Server Dat | 1,280 KB  |
| 90                                   |     | 📴 model                        | 2011/09/08 20:51 | SQL Server Dat | 2,240 KB  |
| MCCOL 1                              |     | 📴 modellog                     | 2011/09/08 20:51 | SQL Server Dat | 768 KB    |
| MSSQL.I                              |     | 📴 msdbdata                     | 2011/09/08 20:51 | SQL Server Dat | 5,568 KB  |
| MSSQL                                |     | 📴 msdblog                      | 2011/09/08 20:51 | SQL Server Dat | 2,560 KB  |
| 🔒 Backup                             |     | 📴 mssqlsystemresource          | 2010/12/10 13:11 | SQL Server Dat | 512 KB    |
| Binn                                 |     | 📴 mssqlsystemresource          | 2010/12/10 13:11 | SQL Server Dat | 39,232 KB |
| 🔒 Data                               |     | U TCTMSTR_CTRL                 | 2011/09/08 18:59 | SQL Server Dat | 4,096 KB  |
| Install                              |     | FCTMSTR_CTRL                   | 2011/09/08 18:59 | SQL Server Dat | 5,120 KB  |
| LOG                                  |     | U tempdb                       | 2011/09/08 20:51 | SQL Server Dat | 2,240 KB  |
| Template Data                        |     | 📙 templog                      | 2011/09/08 20:51 | SQL Server Dat | 512 KB    |
| Microsoft SOL Sanvar Compact Edition |     |                                |                  |                |           |
|                                      |     |                                |                  |                |           |
| MICROSOFT. NE I                      |     |                                |                  |                |           |

#### **4**. ASP1000Rが使用しているデータベースファイルの圧縮属性または暗号化属性を解除する。 (1)ファイル名が「青」や「緑」になっているファイルを右クリックして、[プロパティ]をクリックします。 (2)プロパティ画面の全般タブの[詳細設定]ボタンをクリックします。

| <b>F</b>       | TCTMSTR_CTRL.mdf                                 |  |  |  |  |  |
|----------------|--------------------------------------------------|--|--|--|--|--|
| ファイルの種類        | SQL Server Database Primary Data File            |  |  |  |  |  |
| プログラム:         | 不明なアプリケーション 変更心                                  |  |  |  |  |  |
| 場所:            | C:¥Program Files¥Microsoft SQL Server¥MSSQL1¥MSS |  |  |  |  |  |
| サイズ:           | 5.00 MB (5,242,880 バイト)                          |  |  |  |  |  |
| ディスク上<br>のサイズ: | 5.00 MB (5,242,880 バイト)                          |  |  |  |  |  |
| 作成日時:          | 2011年7月26日、14:46:33                              |  |  |  |  |  |
| 更新日時:          | 2011年7月26日、14:53:05                              |  |  |  |  |  |
| アクセス日時         | 2011年7月26日、14:53:05                              |  |  |  |  |  |
| 属性: [          | 読み取り専用化) □隠しファイル(出) (詳細設定①)                      |  |  |  |  |  |
|                |                                                  |  |  |  |  |  |

(3)属性の詳細画面の「内容を圧縮してディスク領域を節約する」「内容を暗号化してデータをセキュリティ で保護する」のチェックを外します。

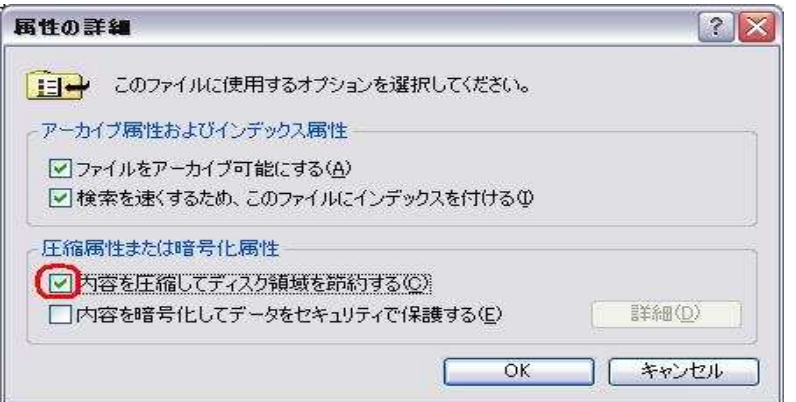

(4)属性の詳細画面の「OK」ボタンをクリックして、プロパティ画面の「適用」ボタンをクリックして、 「OK」をクリックします。

| ?ーカイフ腐性お。<br>▼ファイルをアー:<br>▽ 検索を速くす | よびインデックス属性<br>カイブ可能にする( <u>A)</u><br>るため、ニのファイル(こインデックスを付けるの) |
|------------------------------------|---------------------------------------------------------------|
| ▲1東赤で本191                          | 2.00, 2007777627273922871734<br>                              |
| 上縮属性または暗                           | 舒卡化属性                                                         |
| □ 内容を圧縮し                           | パティスク領域を訪れする(C)<br>トレアデーカキャセーリティア(Pませる(C)                     |
|                                    |                                                               |
|                                    |                                                               |
|                                    |                                                               |
| 設 セキュリテ                            |                                                               |
|                                    |                                                               |
|                                    | TCTMSTR_CTRL.mdf                                              |
| ファイルの種類                            | SQL Server Database Primary Data File                         |
| プログラム:                             | 不明なアプリケーション 変更②…                                              |
| 場所:                                | C:¥Program Files¥Microsoft SQL Server¥MSSQL1¥MSSG             |
| サイズ:                               | 5.00 MB (5,242,880 バイト)                                       |
| ディスク上<br>のサイズ                      | 5.00 MB (5,242,880 バイト)                                       |
| 作成日時:                              | 2011年7月26日、14:46:33                                           |
| 更新日時                               | 2011年7月26日、14:53:05                                           |
| アクセス日時                             | 2011年7月26日、14:53:05                                           |
| <b>尾性</b>                          | 読み取り専用(R) □隠しファイル(H) 詳細設定(D)                                  |

(5) (1)~(4)の処理を繰り返し、全てのファイルが黒文字にします。

## 5.パソコンの再起動を行う。

(1) パソコンを再起動します。(再起動を行うことで、SQL Server 2005 Express Edition(TKCシステム専用の動作が自動的に開始します。)